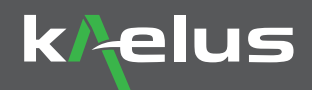

## Kaelus Unify<sup>™</sup> Web Portal Quick Start Guide

Test & Measurement Management Solution

To begin managing your test and measurement instruments on the free Kaelus Unify portal follow this simple quick start guide. Once your account is created and devices registered, you will be able to accurately TEST, REPORT, and CERTIFY both PIM and sweep measurements.

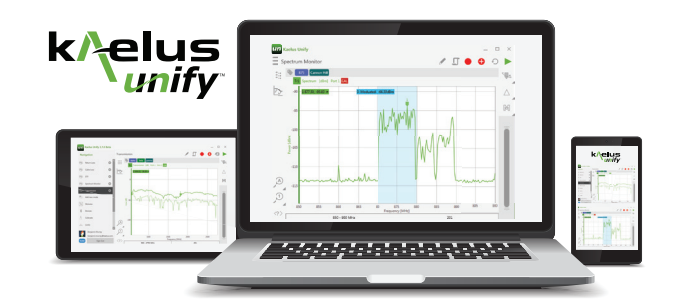

TEST EQUIPMENT MANAGEMENT SOLUTION

SIMPLE. POWERFUL. VERSATILE

## How to Create an Account

- 1. Complete registration for the Kaelus Unify portal at www.kaelus.com
- 2. Confirmation will be sent by email. Once received, open email and click REGISTER NOW
- 3. Complete contact, user name and password fields
- 4. Click REGISTER button and begin sign-in using email and password

| k/ <sub>elus</sub>                                                                                                    | 2003                                                     | gle          |                                                                            | × Q                                                                                                    |          |
|----------------------------------------------------------------------------------------------------|----------------------------------------------------------|--------------|----------------------------------------------------------------------------|----------------------------------------------------------------------------------------------------|----------|
| TREE POWERFIL SUTTWARE SOLUTION                                                                                                    |                                                          | -<br>POSE    | Register your company on Kaelus U Kaelus Units company filmation processor | III - Sp - Here -<br>nity mean x                                                                                                    | 1of1 < > |
|                                                                                                    |                                                          | tas = +      | to me (i)                                                                  | k/elus<br>unify                                                                                                    |          |
| UNEY PORTAL                                                                                                    | YES, I WANT TO REGISTER<br>New Unity Portal User Account |              |                                                                            | Register Your Company On Kaelus<br>Unify<br>No have socied this enalizacious you sgred up with your enal address on<br>the Kaelus Unity weeks. |          |
| The Unity postal allows monitoring of Xaelus test and measurement devices. Features include: Peatures include: Peatures include: Peature devices Peature devices Peature devices Peature devices Peature devices Peature devices Peatures Peatures Pea | (Ful Name<br>Company Name<br>Passeord                    | recent chats |                                                                            | Please register an account by clicking the unique registration into below. Register Now Well our website to learn more about Kaelus Unify.     |          |
| Purchase suborigion software options such as:     Invite additional users                                                                                                    | (Confirm Password                                        |              |                                                                            | — The Kaslus Tearr                                                                                                    |          |

## How to Register a Device

- 1. User is taken directly to devices page after sign-in
- 2. Click (+) to add each device
- 3. Locate the instrument barcode then type in serial number and date which are found on the barcode sticker
- 4. The instrument will now appear on the devices page, click to expand and view details

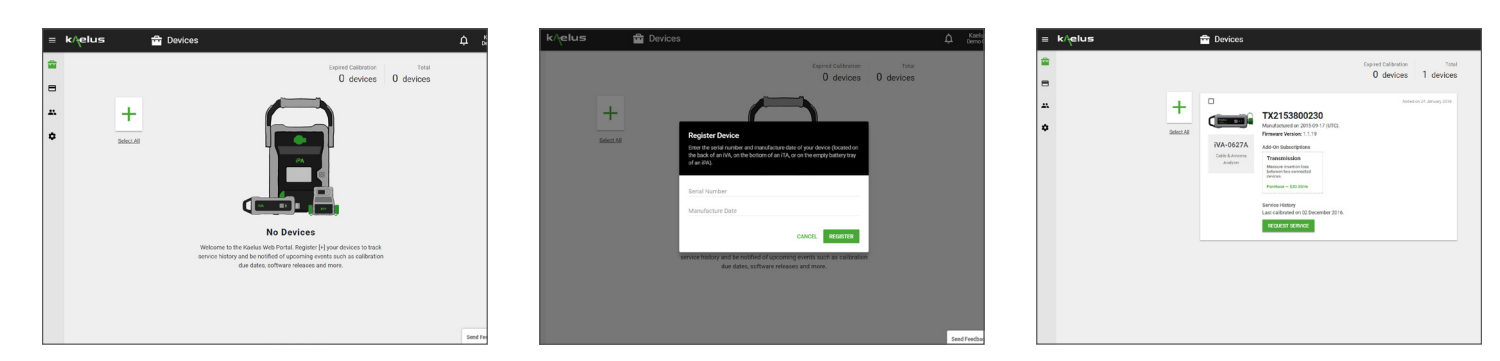

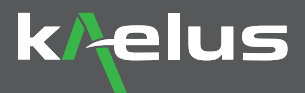

## How to Request Calibration | Service

- 1. Sign into your account and click the REGISTERED DEVICE that requires service or calibration
- 2. Click REQUEST SERVICE, complete the form and press submit
- 3. A confirmation email will be sent and a member of the Kaelus customer service team will contact you shortly to arrange service

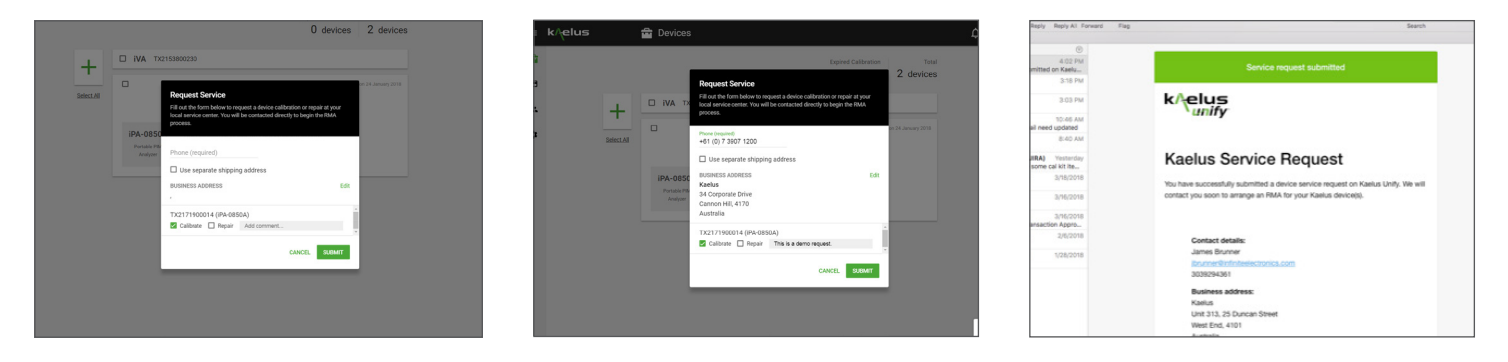

To obtain further information or technical support contact us at kaelus.com or +1 303 768 8080.